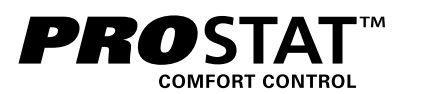

### Modéle PRS7325WF

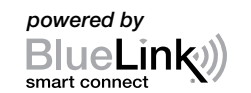

### Guide de **Configuration Wi-Fi**

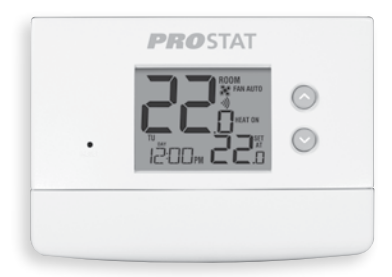

**Thermostat Wi-Fi Programmable Universel Intelligent** 

Laissez ce guide de configuration avec thermostat.

PRS7325WF-106-01

### Câbler et installer le thermostat

- Câblez et configurez correctement le thermostat. Consultez le guide de l'installateur.
- Reportez-vous au guide d'utilisation pour la programmation et l'entretien.

**REMARQUE : Wi-Fi fonctionne sans fil de commun** (C) sur la plupart dessystèmes ; ce fil de commun est nécessaire sur les systèmes à pompe à chaleur ou à chauffage/refroidissement seulement

Vidéos utiles peuvent être trouvés à www.bluelinksmartconnect.com/wifi.

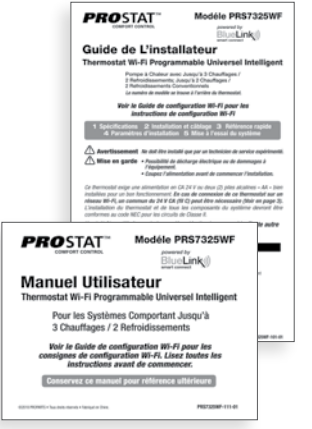

# **5** Activer le Wi-Fi sur le thermostat

5.1 Sur le thermostat, appuyez et maintenez les boutons « HOLD » (Configuration) et « RETURN » (Jour/Heure) pendant 3 secondes.

HOLD RETURN

WIFI-SCAN

5.2 L'affichage alternera entre les mots « WIFI » (Wi-Fi) et « SCAN » (Ignorer) et le symbole •) clignotera.

REMARQUE : Si vous êtes déjà connecté à un réseau Wi-Fi, vous verrez le nom du réseau (SSID) affiché 4 caractères à la fois avec un symbole 3) solide. Si nécessaire, effacez les paramètres Wi-Fi et retournez à l'étape 5.1 (Voir Modification des paramètres Wi-Fi).

Si vous n'êtes pas connecté à 24 V CA le thermostat affichera « POWR NO » (aucune puissance).

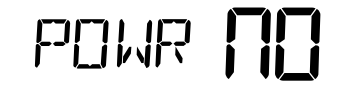

# **6** Connexion au thermostat

6.1 L'application vous demandera d'aller à vos paramètres Wi-Fi sur votre téléphone intelligent, tablette ou ordinateur et de sélectionnez le réseau bluelink\_wifi. Voir les exemples ci-dessous.

**REMARQUE** : Ne quittez pas l'application. Minimisez-la de sorte que vous pourrez revenir au même l'écran après avoir sélectionné le réseau bluelink\_wifi. Cela se fait généralement en appuyant sur le bouton d'accueil sur votre téléphone ou tablette intelligente.

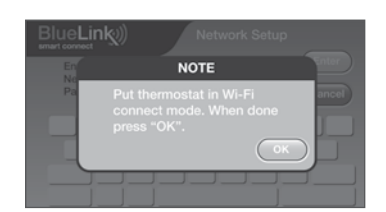

| K 🐨 Wi-Fi 🛛 🚳                                                               |                            | Settings WI-FI       |
|-----------------------------------------------------------------------------|----------------------------|----------------------|
| Show Wi-Fi pop-up<br>When opening apps, tell me when Wi-<br>Fi is available | V)                         | Wi-Fi                |
| WI-FI NETWORKS                                                              |                            | ✓ bluelink_wifi ♥ ①  |
| bluelink_wifi                                                               | Ŷ                          | CHOOSE A NETWORK     |
| BAKER NETWORK                                                               | 01                         | APPLE NETWORK        |
|                                                                             |                            | BAKER NETWORK · · ·  |
| Secured Secured                                                             | ();<br>();                 | BAKER1 NETWORK + +   |
| ANDROID NETWORK<br>Secured (protected network available)                    | $\widehat{\mathbb{T}}_{4}$ | Other                |
|                                                                             | _                          | Ask to Join Networks |
| Search                                                                      |                            |                      |

Apple<sup>®</sup> exemple

Configurer pour la connexion

Avant de commencer la configuration, vous devrez :

- Connaître le nom de votre réseau Wi-Fi et le mot de passe.
- Avoir une adresse de courriel valide

Obtenir l'app gratuite

**Dispositifs Apple® :** 

Téléchargez l'application « BlueLink Smart Connect® » de l'App Store d'Apple®

Dispositifs Android<sup>™</sup> : Téléchargez l'application « BlueLink Smart Connect® »

du « Play Store » de Google Ordinateur de bureau : Allez à www.bluelinksmartconnect.com et créez un compte.

**REMARQUE :** Pour vous inscrire, Votre ordinateur de bureau doit disposer d'une connexion sans fil.

## **Ouvrir une session et s'inscrire**

- 3.1 Ouvrez l'application « BlueLink Smart Connect<sup>®</sup> ». Sélectionnez « REGISTER » (S'enregistrer) et entrez une adresse e-mail valide.
- 3.2 Numérise ou entrez le numéro de série du thermostat. Vous pouvez trouver ce numéro au dos du thermostat ou sur la carte d'enregistrement incluse sur le thermostat.

**REMARQUE :** Si vous avez retiré le thermostat pour localiser le numéro de série, assurez-vous de le rebrancher avant de sélectionner « ENTER » (Entrer).

| Blue <b>Link</b> )       | Enter Serial Number from<br>Back of Thermostat or Card |
|--------------------------|--------------------------------------------------------|
| Thermostat<br>Serial No. | - Enter<br>Cancel                                      |
|                          |                                                        |
|                          |                                                        |
|                          | ]]                                                     |

|   | Account<br>Registration | Ва |
|---|-------------------------|----|
|   | Create Account          |    |
| ( | REGISTER                |    |
|   | Cancel                  |    |
|   |                         |    |

## Terminer la configuration

- 7.1 Après avoir sélectionné le réseau bluelink\_wifi, utilisez la touche home pour revenir à l'application et cliquez sur « OK » (Bien).
- 7.2 Le mot « WAIT » (Attendre) apparaîtra sur l'écran du thermostat.
- Une fois la connexion établie, le message 7.3 « Connection Successful » (Connexion réussie) s'affiche dans l'écran de l'application. Sur le thermostat, le nom de votre réseau suivi de l'adresse MAC apparaîtra.

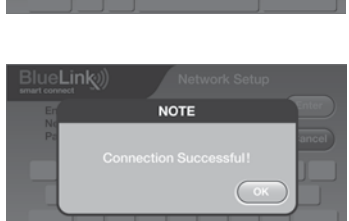

7.4 Au thermostat, touchez « RETURN » (Retour) pour quitter le mode de configuration Wi-Fi.

REMARQUE : Après que la configuration est terminée, assurez-vous de retourner votre téléphone ou tablette au réseau sans fil d'origine.

### Modification des paramètres Wi-Fi

Effacez d'abord les paramètres Wi-Fi de votre thermostat 1. Appuyez et maintenez le bouton « RETURN » enfoncé pendant 4 secondes. 2. L'affichage changera pour afficher la première option de l'utilisateur. 3. Appuyez sur « RETURN » jusqu'à ce que le mot « WIFI » apparaisse à l'écran. 4. Appuyez sur la touche « A » jusqu'à ce que « WIFI CL »

apparaisse. 5. Appuyez sur « RETURN » pour quitter et effacer tous les paramètres Wi-Fi.

#### Ensuite, mettez à jour les paramètres de votre application

1. Ouvrez l'application et sélectionnez « Update Account ».

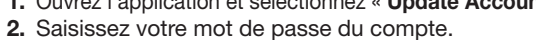

- 3. Sélectionnez « Wi-Fi Settings » (Paramètres Wi-Fi).
  - Sélectionnez le thermostat que vous souhaitez

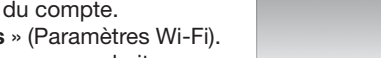

App Store

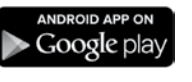

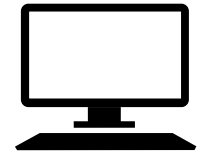

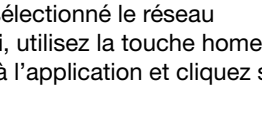

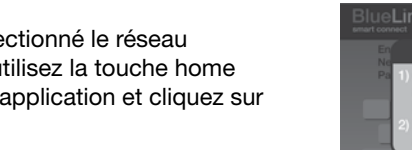

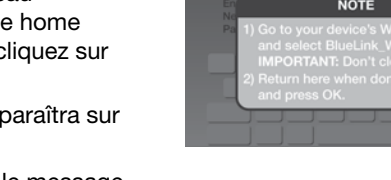

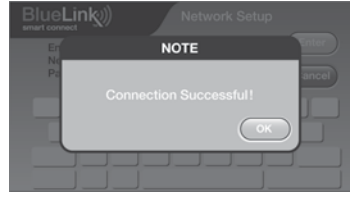

WIFI

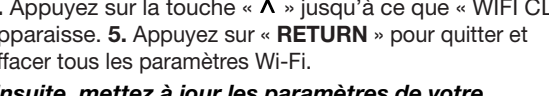

3.3 Une fois que vous atteignez l'écran « Create Account » (Créer un compte), sélectionnez « REGISTER » (S'enregistrer).

#### Entrez votre information réseau Δ

4.1 Entrez le nom de votre réseau (SSID) et le mot de passe, sélectionnez « ENTER » (Entrer).

REMARQUE : Le nom du réseau et le mot de passe sont des champs sensibles cas.

L'application vous indiquera de mettre le thermostat en mode de connexion Wi-Fi.

| BlueLink)     | Wi-Fi Network Setup |
|---------------|---------------------|
| Network Name: | My Network          |
| Password:     | My Password Cancel  |
|               |                     |
|               |                     |
|               |                     |
|               |                     |

- modifier.
- 5. Choisissez « Wi-Fi Network » (Réseau Wi-Fi) ou « WI-FI Password » (Mot de passe Wi-Fi), puis sélectionnez « Enter » (Entrée).
- 6. Mettez à jour les renseignements et sélectionnez « Enter » (Entrée).

**REMARQUE :** Pour terminer la configuration, suivez les instructions au sein de l'application et consultez la section 5-7.

#### Enregistrez les données de réseau pour référence ultérieure

| Nom du réseau (SSID) :                                                                   |  |
|------------------------------------------------------------------------------------------|--|
|                                                                                          |  |
| Mot de passe du réseau :                                                                 |  |
| Numéro de série du thermostat :                                                          |  |
| Vous pourriez avoir besoin de cette information plus tard ou si vous appelez le soutien. |  |

Visitez www.bluelinksmartconnect.com pour des vidéos utiles.

844-BLU-LINK (844-258-5465) (États-Unis)

Apple et le logo Apple sont des margues de commerce d'Apple Inc., déposées aux États-Unis et d'autres pays. L'« App Store » est une marque de service d'Apple Inc. Toutes les autres marques sont la propriété de leurs propriétaires respectifs

©2018 PROPARTS • Tous droits réservés. Fabriqué en Chine

PRS7325WF-106-01

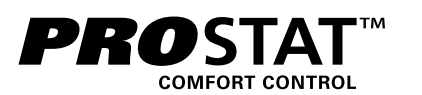

### Modelo PRS7325WF

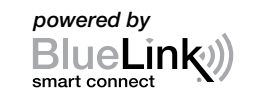

### Guía de Configuración de Wi-Fi

|   | RIDOM<br>REAM AUTO |
|---|--------------------|
|   |                    |
| • | "ižoo 22." 🕓       |

### **Termostato Universal Wi-Fi** Inteligente y Programable

Mantenga esta guía de configuración con el termostato.

PRS7325WF-106-01

## Cablear e instalar el termostato

- Cablee y configure debidamente el termostato. Consulte la guía de instalación.
- Consulte el manual del usuario para la programación y el mantenimiento.

NOTA: Wi-Fi funciona con alambre común (C) en la mayoría de los sistemas; requiere alambre común en los sistemas de sólo Calor/Frío o de Bomba de Calor

Pueden ver videos en www.bluelinksmartconnect.com/wifi.

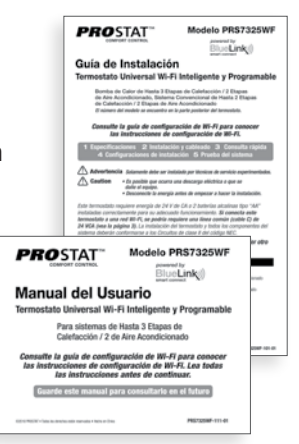

## **5** Habilitar Wi-Fi en el termostato

5.1 En el termostato, presione y mantenga presionados los botones HOLD (configurar) y RETURN (día/hora) al mismo tiempo durante 3 segundos.

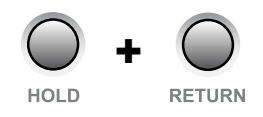

**5.2** En la pantalla se alternaran las palabras WIFI y SCAN (omitir) y el 🜒 símbolo destellará.

WIFI ↔ SEAN

NOTA: Si ya está conectado a una red Wi-Fi, verá el nombre (SSID) de la red apareciendo 4 caracteres a la vez con un ) símbolo encendido en forma continua. Si es necesario, borre las configuraciones de Wi-Fi y vuelva al paso 5.1 (consulte Si cambia la configuración Wi-Fi).

Si no está conectado a 24 VAC el termostato mostrará POWR NO (sin alimentación).

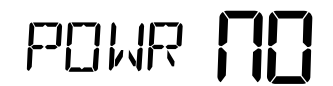

# **6** Conectar al termostato

6.1 La aplicación le pedirá que se dirija a las configuraciones de Wi-Fi de su teléfono inteligente, tableta o computadora y seleccione la red **bluelink\_wifi** network. Ver ejemplos a continuación.

NOTA: No salga de la aplicación. Minimícela para poder volver a la misma pantalla después de seleccionar la red bluelink\_wifi. Esto puede hacerse al presionar el botón principal en su teléfono inteligente o tableta.

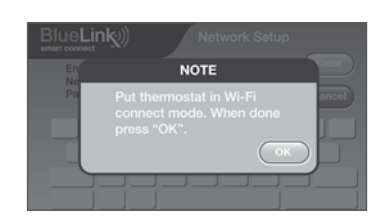

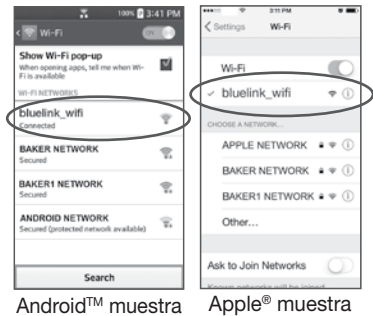

Android<sup>™</sup> muestra

# Configurar para conexión

Antes de iniciar la configuración usted deberá:

- Conocer el nombre y contraseña de su red Wi-Fi.
- Contar con una dirección de correo electrónico válida.
- Obtener la aplicación GRATUITA.

#### **Dispositivos Apple®:**

Descargue la aplicación BlueLink Smart Connect® desde la App Store de Apple®.

Dispositivos Android<sup>™</sup>: Descargue la aplicación BlueLink Smart Connect® desde Play Store de Google.

Computadora de escritorio: Visite www.bluelinksmartconnect.com y cree una cuenta.

NOTA: Para registrarse, su computadora de escritorio debe tener una conexión inalámbrica.

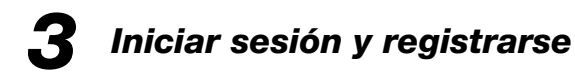

- 3.1 Abra la aplicación BlueLink Smart Connect.® Seleccione REGISTER (registrarse) e introduzca una dirección válida de correo electrónico.
- 3.2 Escanear o ingrese el número de serie del termostato. Puede encontrar este número en la parte trasera del termostato o en la tarjeta de registro que viene con el termostato.

**NOTA:** Si retiró el termostato para encontrar el número de serie, asegúrese de volver a conectarlo

| ANDROID APP ON |
|----------------|
| 🕨 Google play  |
|                |
|                |
|                |
|                |

### Completar configuración

- 7.1 Después de seleccionar el network bluelink\_wifi, use el botón principal para regresar a la aplicación y seleccionar OK.
- 7.2 Aparecerá la palabra WAIT (esperar) en la pantalla del termostato.
- 7.3 Una vez que se realice una conexión, en la pantalla de la aplicación aparecerá Connection Successful (conexión correcta). En el termostato, aparecerá el nombre de su red seguido por la dirección MAC.
- 7.4 En el termostato, presione RETURN (volver) para salir del modo de configuración de Wi-Fi.

NOTA: Después de completar la configuración, asegúrese de devolver su teléfono inteligente o tableta de la red inalámbrica original.

### Si cambia la configuración Wi-Fi

Primero borre la configuración del Wi-Fi de su termostato.

- 1. Presione y sostenga el botón RETURN durante 4 segundos.
- La pantalla cambiará mostrando la primera Opción de Usuario. 3. Presione RETURN varias veces hasta que aparezca la palabra WIFI en la pantalla.
- 4. Presione el botón ∧ hasta que aparezca WIFI CL.
- 5. Presione **RETURN** para salir y borrar todas las configuraciones de Wi-Fi.

#### Luego actualice la configuración de la aplicación

- 1. Abra la aplicación y seleccione Update Account.
- 2. Ingrese la contraseña de su cuenta.
- 3. Seleccione Wi-Fi Settings (configuración de Wi-Fi).
- 4. Seleccione el termostato que desee cambiar.

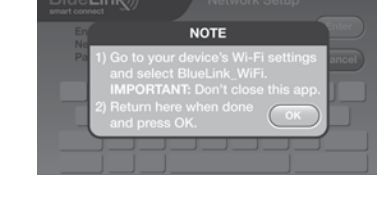

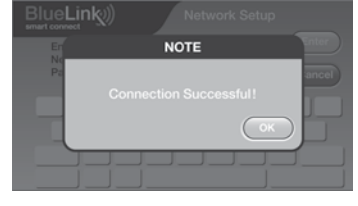

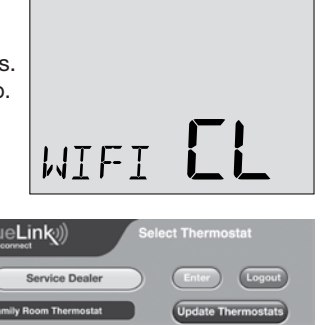

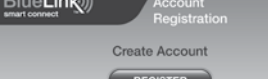

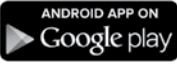

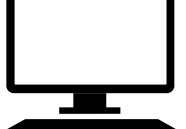

BlueLink

antes de seleccionar **ENTER** (ingresar).

3.3 Cuando llegue a la pantalla Create Account (crear cuenta), seleccione REGISTER (registrarse).

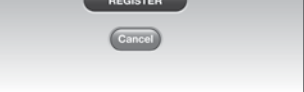

0

## Ingrese su información de la red

4.1 Ingrese el nombre (SSID) y contraseña de su red y seleccione ENTER (ingresar).

NOTA: El nombre y la contraseña son campos sensibles de casos.

Ahora, la aplicación le indicará que ponga el termostato en modo de conexión Wi-Fi.

| Blue <b>Link</b> ) | ) Wi-Fi Netw | vork Setup |
|--------------------|--------------|------------|
| Network Name:      | My Network   | (Enter     |
| Password:          | My Password  | Cancel     |
|                    |              |            |
|                    |              |            |
|                    |              |            |
|                    |              |            |

- 5. Seleccione WI-FI Network (red de WI-FI) o WI-FI Password (contraseña de WI-FI) y seleccione Enter.
- 6. Actualice la información y seleccione Enter (ingresar).

NOTA: Para completar la instalación, siga las instrucciones de la aplicación y consulte a la sección 5-7.

### Registrar información de red para futuras consultas

| Nombre (SSID) de la red                                                               |
|---------------------------------------------------------------------------------------|
| Contraseña de la red                                                                  |
| Número de serie del termostato                                                        |
| Es posible que necesite esta información más adelante o si llama para solicita ayuda. |

Visite www.bluelinksmartconnect.com para obtener videos informativos.

844-BLU-LINK (844-258-5465) (EE. UU.)

Apple y el logotipo de Apple son marcas comerciales de Apple, Inc., registradas en Estados Unidos y otros países. App Store es una marca de servicio de Apple Inc. Todas las marcas comerciales son propiedad de sus respectivos dueños.

©2018 PROPARTS • Todos los derechos reservados. Hecho en China.